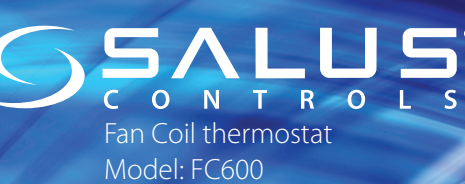

# AU AU -C M 13:00. 123456 Quick Guide

**Technical Support** DE/NL/FR: E: support@salus-controls.de T: +49 (61) 08 8258515 UK E: tech@salus-tech.com T: +44 (0) 1226 323961

Head Office: SALUS Controls plc SALUS House Dodworth Business Park South, Whinby Road, Dodworth, Barnsley S75 3SP, UK. T: +44 (0) 1226 323961 E: sales@salus-tech.com

#### www.salus-controls.com C€ EHE ًً

#### Introduction

A SALUS FC600 is a device suitable for controlling your fan coil unit in both 2 pipe and 4 pipe systems and for managing the temperature in your home and/or working environment. For an internet connection (Online Mode), this product must be used with the SALUS Universal Gateway (UG600/UGE600) and the SALUS Smart Home App 6. You can also use the SALUS FC600 without an internet connection (Offline Mode). Go to www.salussmarthome.com or www.salus-manuals.com for the full PDF version of the manual.

Product Compliance

This product complies with the essential requirements and other relevant provisions of Directives 2014/30/EU, 2014/35/EU, 2014/53/EU and 2011/65/EU. The full text of the EU Declaration of Conformity is available at the following internet address: www.saluslegal.com. Safety Information

Use in accordance with the regulations. Indoor use only. Keep your device completely dry. Disconnect your device before cleaning it with a dry cloth.

## Introduction

A SALUS FC600 is a device suitable for controlling your fan coil unit in both 2 pipe and 4 pipe systems and for managing the temperature in your home and/or working environment. For an internet connection (Online Mode), this product must be used with the SALUS Universal Gateway (UG600/UGE600) and the SALUS Smart Home App 💮 . You can also use the SALUS FC600 without an internet connection (Offline Mode). Go to www.salussmarthome.com or www.salus-manuals.com for the full PDF version of the manual.

#### Produktkonformität

Das Produkt den wesentlichen Anforderungen der folgenden EG-Direktiven entspricht: 2014/30/EU, 2014/35/EU, 2014/53/EU und 2011/65/EU. Der vollständige Text der EU-Konformitätserklärung ist über die folgende Internetadresse verfügbar: www.saluslegal.com. Sicherheitshinweis

Nur mit gängigen Verordnungen verwenden. Nur im Innenbereich. Halten Sie Ihr Gerät trocken. Trennen Sie ihr Gerät ehe Sie es mit einem trockenen Tuch reinigen.

#### Introduction

A SALUS FC600 is a device suitable for controlling your fan coil unit in both 2 pipe and 4 pipe systems and for managing the temperature in your home and/or working environment. For an internet connection (Online Mode), this product must be used with the SALUS Universal Gateway (UG600/UGE600) and the SALUS Smart Home App 💮 . You can also use the SALUS FC600 without an internet connection (Offline Mode). Go to www.salussmarthome.com or www.salus-manuals.com for the full PDF version of the manual. Product aansprakelijkheid

Dit product voldoet aan de vereiste voorschriften en andere relevante richtlijnen. 2014/30/ EU, 2014/35/EU, 2014/53/EU and 2011/65/EU. De volledige tekst van de EU verklaring van conformiteit is beschikbaar op het volgende internet adres: www.saluslegal.com

# Veiligheidsinformatie

Gebruik alleen volgens de voorschriften. Uitsluitend binnenshuis te gebruiken. Houd uw apparaat geheel droog. Schakel het apparaat uit voordat u het reinigt met een droge doek.

# Introduction

A SALUS FC600 is a device suitable for controlling your fan coil unit in both 2 pipe and 4 pipe systems and for managing the temperature in your home and/or working environment. For an internet connection (Online Mode), this product must be used with the SALUS Universal Gateway (UG600/UGE600) and the SALUS Smart Home App 🚱 . You can also use the SALUS FC600 without an internet connection (Offline Mode). Go to www.salussmarthome.com or www.salus-manuals.com for the full PDF version of the manual. Conformité produit

Ce produit est conforme avec les exigences essentielles et autres dispositions des directives 2014/30/EU. 2014/35/EU. 2014/53/EU et 2011/65/EU. Le texte complet de la déclaration de conformité Ell est disponible à l'adresse internet suivante: www.saluslegal.com

#### Informations relatives à la sécurité A utiliser en respectant la réglementation. Usage intérieur uniquement. Conservez votre

appareil à l'abris de l'humidité. Déconnectez et mettez l'appareil hors tension avant de la nettover avec un chiffon sec

| Terminal Name | Function                               |
|---------------|----------------------------------------|
| L             | 230VAC Live input                      |
| Ν             | 230VAC Neutral input                   |
| V1            | 4 pipe: for Hot Water valve output     |
|               | 2 pipe: for Heating or Cooling         |
| V2            | 4 pipe: for Chilled water valve output |
|               | 2 pipe: no need to wire the V2 output  |
| F1            | Fan Speed control (Low level)          |
| F2            | Fan Speed control (Medium level)       |
| B             | Fan Speed control (High level)         |
| S1            | Heat/Cool changeover or pipe sensor    |
| S2            | Occupancy sensor or external sensor    |
| СОМ           | Common Terminal                        |

### Installation

| Terminal Name | Function                                          |
|---------------|---------------------------------------------------|
| L             | 230VAC Live input                                 |
| N             | 230VAC Neutral input                              |
| V1            | 4 pipe: for Hot Water valve output                |
|               | 2 pipe: for Heating or Cooling                    |
| V2            | 4 pipe: for Chilled water valve output            |
|               | 2 pipe: no need to wire the V2 output             |
| F1            | <ul> <li>Fan Speed control (Low level)</li> </ul> |
| F2            | Fan Speed control (Medium level)                  |
| B             | Fan Speed control (High level)                    |
| S1            | Heat/Cool changeover or pipe sensor               |
| 52            | Occupancy sensor or external sensor               |
| COM           | Common Terminal                                   |

### Installation

| Terminal Name | Function                               |
|---------------|----------------------------------------|
| L             | 230VAC Live input                      |
| N             | 230VAC Neutral input                   |
| V1            | 4 pipe: for Hot Water valve output     |
|               | 2 pipe: for Heating or Cooling         |
| V2            | 4 pipe: for Chilled water valve output |
|               | 2 pipe: no need to wire the V2 output  |
| F1            | Fan Speed control (Low level)          |
| F2            | • Fan Speed control (Medium level)     |
| B             | Fan Speed control (High level)         |
| S1            | Heat/Cool changeover or pipe sensor    |
| S2            | Occupancy sensor or external sensor    |
| СОМ           | Common Terminal                        |

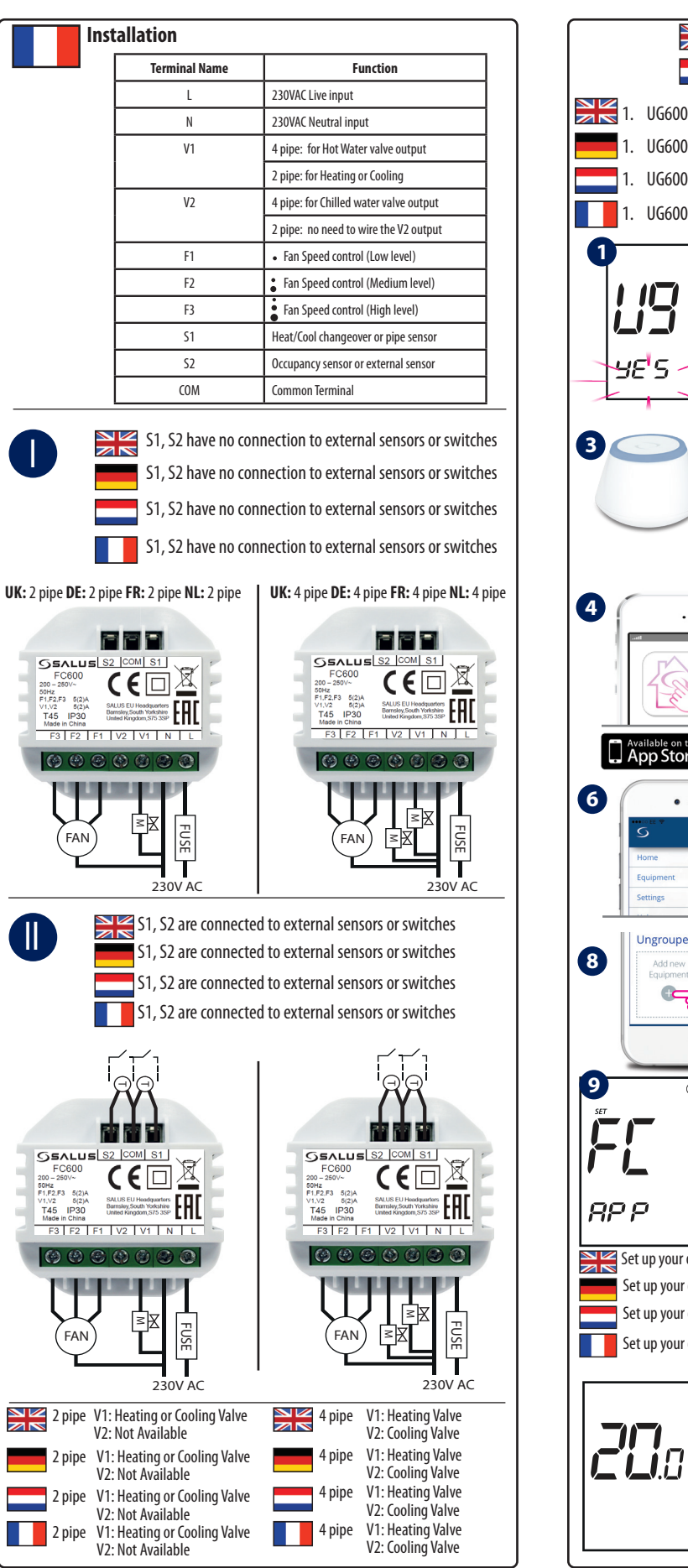

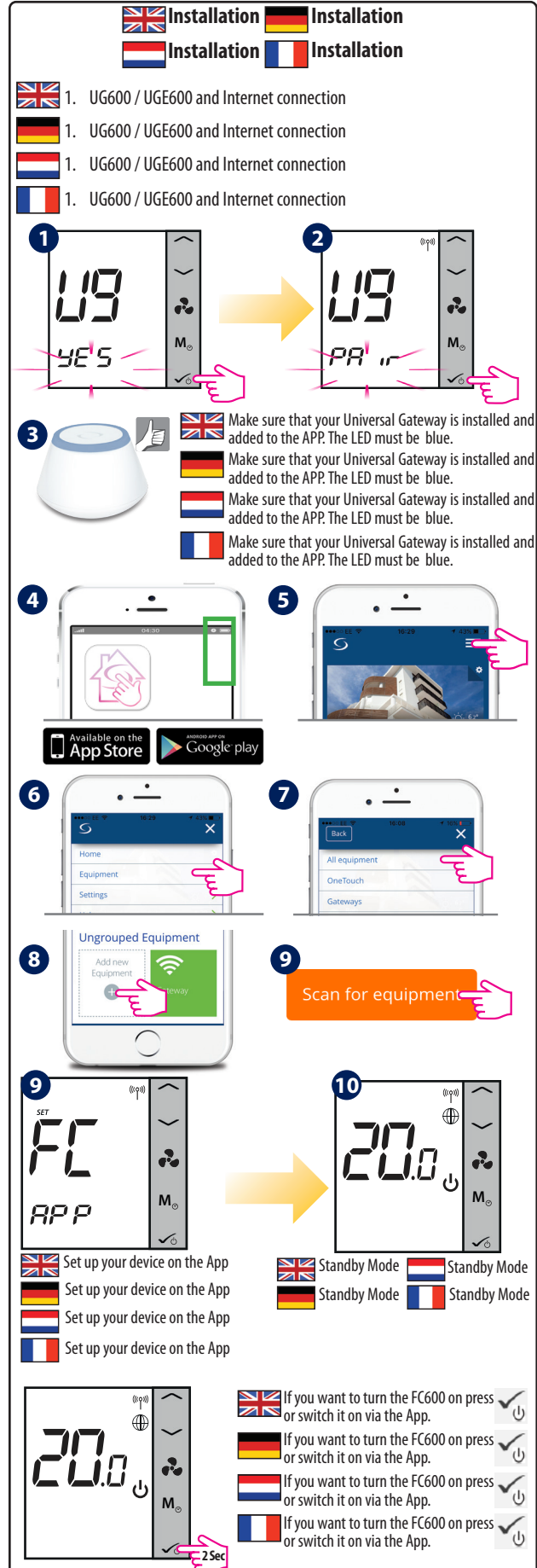

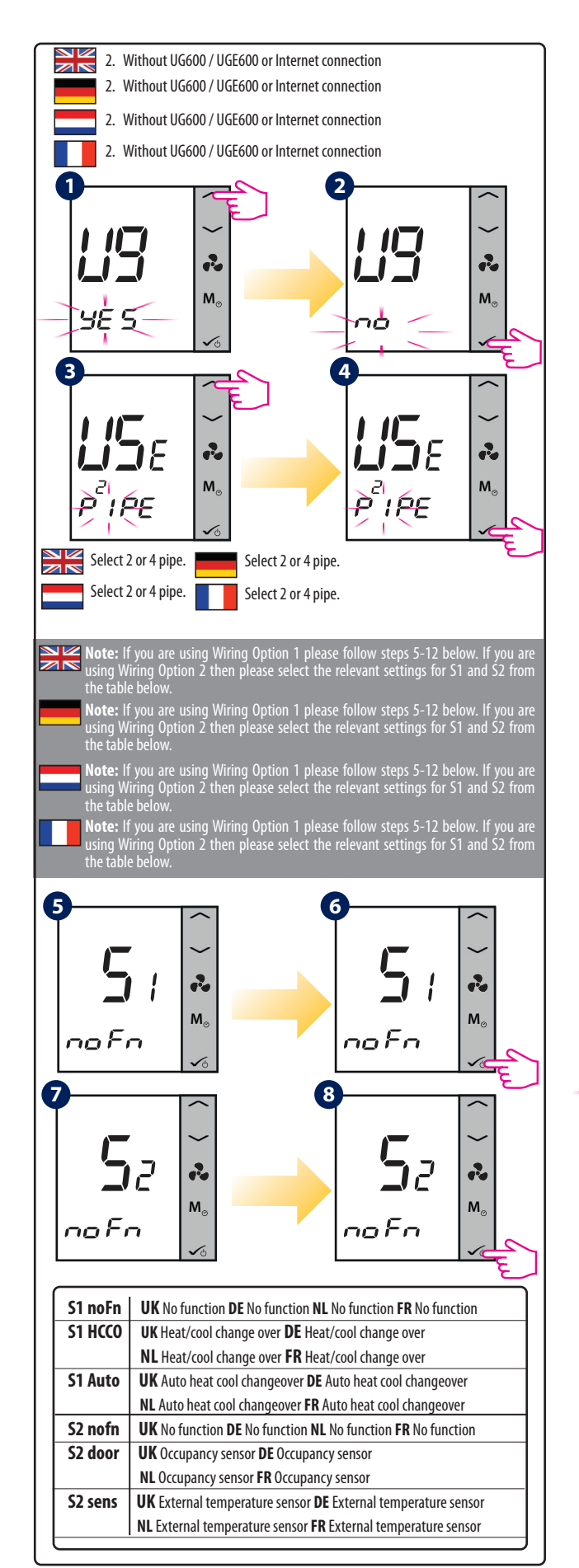

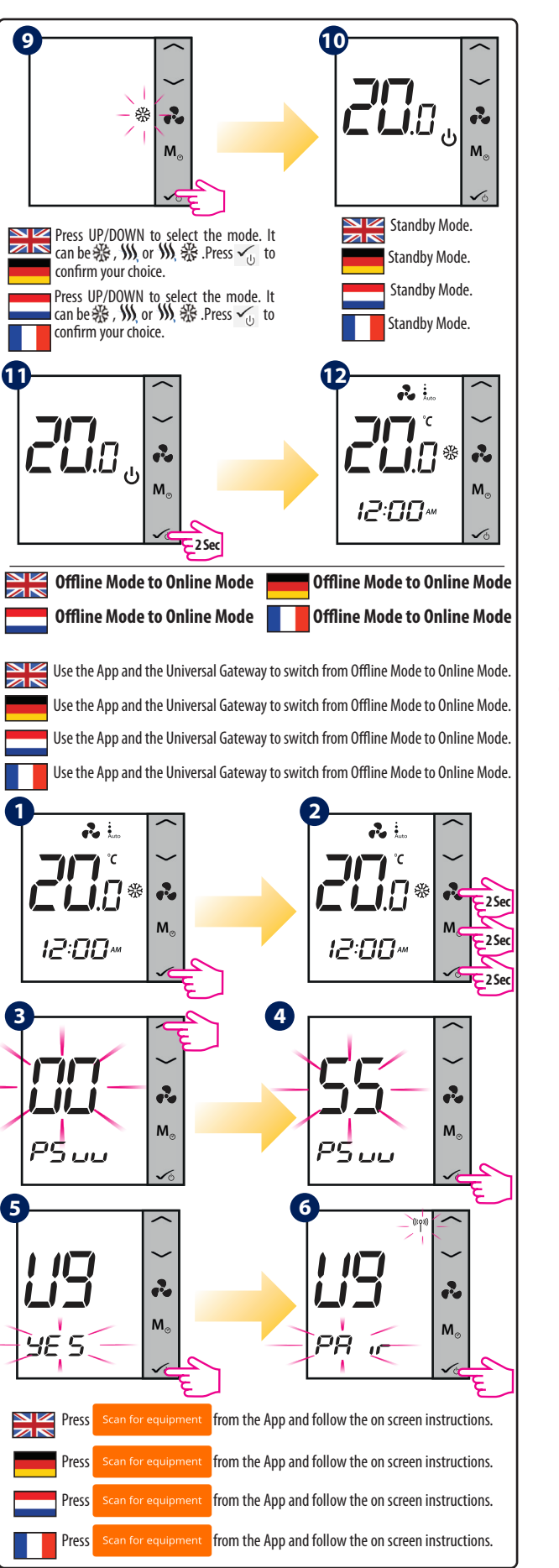

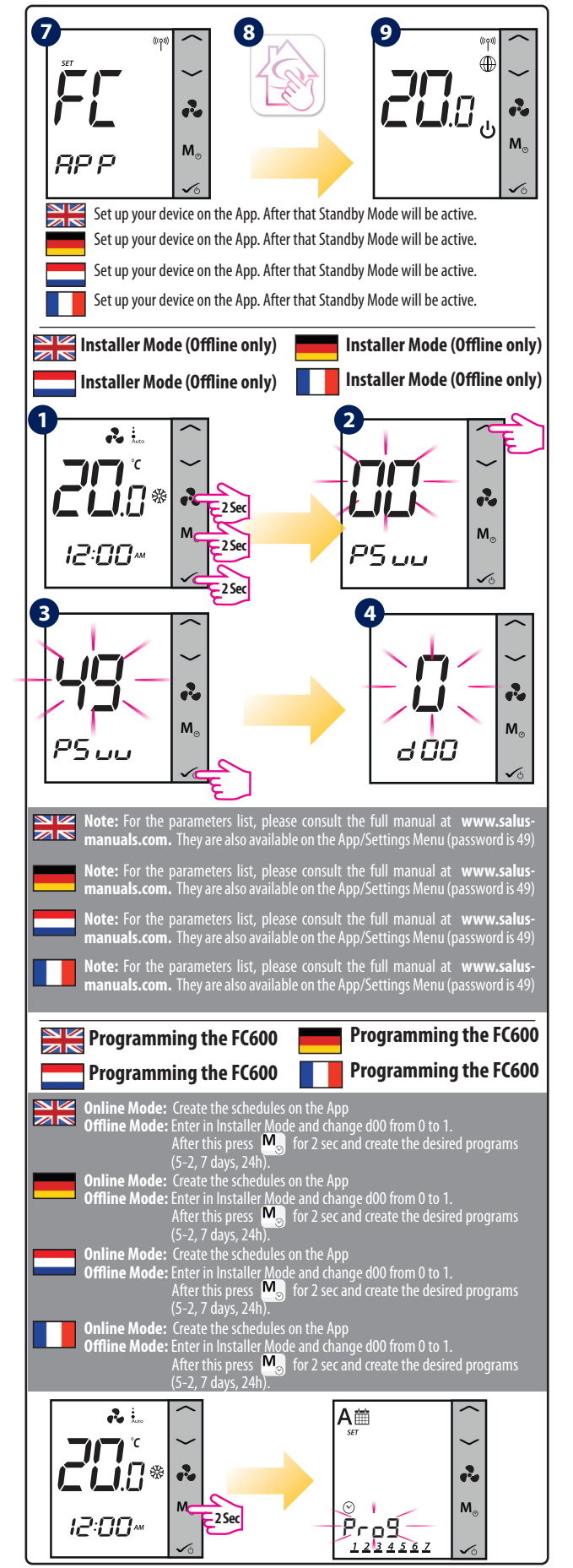

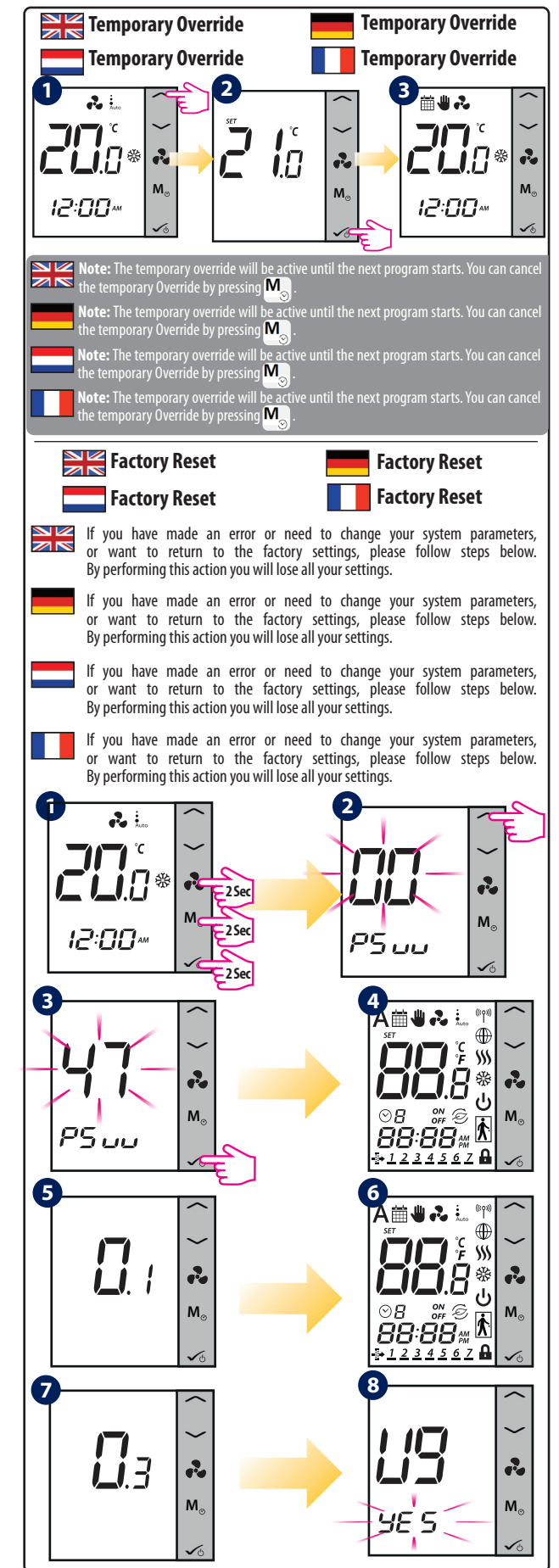